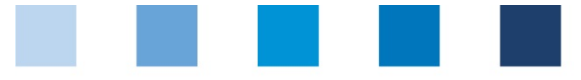

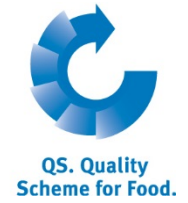

### Quality Assurance. From farm to shop.

# Short database instructions

## **Recipient and supplier lists**

The menu items "recipients" and "suppliers" in the master data menu you offer you the option to individually set up a list of your recipients/suppliers in order to check their actual status of authorization of delivery in the QS scheme

|                                         |                                                                                                    |                 |                               |               |                     | Menu master data           |  |
|-----------------------------------------|----------------------------------------------------------------------------------------------------|-----------------|-------------------------------|---------------|---------------------|----------------------------|--|
| Nenu master data                        |                                                                                                    |                 |                               |               |                     |                            |  |
| Log in to the C                         | 2S database                                                                                                    |                 |                               |               |                     |                            |  |
| Please enter your user-ID (u            | sername) and your password.                                                                                                   |                 |                               |               |                     |                            |  |
| User-ID                                 |                                                                                                    |                 |                               |               | ОК                  | _                          |  |
| Password                                |                                                                                                    |                 |                               |               |                     |                            |  |
|                                         |                                                                                                    |                 |                               |               |                     |                            |  |
|                                         |                                                                                                    |                 |                               |               |                     |                            |  |
| Click on menu                           | item recipient or su                                                                                                    | pplier, respect | ively                         |               |                     |                            |  |
| Master Data F                           | eed Monitoring Chai                                                                                                    |                 |                               |               |                     | Menu item                  |  |
| Scheme p                                | articipants                                                                                                    |                 |                               |               |                     | supplier/recipien          |  |
| Locations                               |                                                                                                    |                 |                               |               |                     |                            |  |
| Corrective                              | actions                                                                                                    |                 |                               |               |                     |                            |  |
| Suppliers                               |                                                                                                    |                 |                               |               |                     |                            |  |
| recipient                               |                                                                                                    |                 |                               |               |                     |                            |  |
| recipient                               |                                                                                                    |                 |                               |               |                     |                            |  |
|                                         |                                                                                                    |                 |                               |               |                     |                            |  |
|                                         |                                                                                                    |                 |                               |               |                     |                            |  |
|                                         |                                                                                                    |                 |                               |               |                     |                            |  |
| Display current                         | status of authoriz                                                                                                    | ation to deliv  | ver                           |               |                     | Status of authorization of |  |
|                                         |                                                                                                    |                 |                               |               |                     | delivery                   |  |
| 🛯 Click 🛷                               |                                                                                                    |                 |                               |               |                     |                            |  |
| Click 🥨                                 |                                                                                                    |                 |                               |               |                     | -                          |  |
| Click 🥨                                 | ecipients/suppliers i                                                                                                    | s displayed wit | th the currer                 | t status of t | he authorization    | 4                          |  |
| Click<br>A list of your r<br>to deliver | ecipients/suppliers i                                                                                                    | s displayed wit | th the currer                 | t status of t | he authorization    | <i>ф</i>                   |  |
| Click <i>C</i>                          | ecipients/suppliers i                                                                                                    | s displayed wit | th the currer                 | t status of t | he authorization    | ¢                          |  |
| Click A list of your r<br>to deliver    | recipients/suppliers i<br>ty of delivery 13.05.2014 05:03<br>pient Production scope Prod                                      | s displayed wit |                               | t status of t | he authorization    | siver                      |  |
| Click<br>A list of your r<br>to deliver | recipients/suppliers i<br>ty of delivery 13.05.2014 05:03<br>pient Production scope Prod<br>additive and premix<br>production | s displayed wit | Postal C. City<br>12345 dghgh | t status of t | Alter authorization | kiver                      |  |

automatically overnight. If there are any changes, you will be automatically informed per email (e-mail will be sent to the e-mail address that was given for the legal representative).

Quality Assurance. From farm to shop.

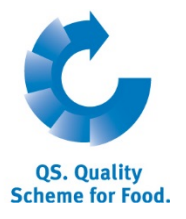

#### Add recipient/supplier

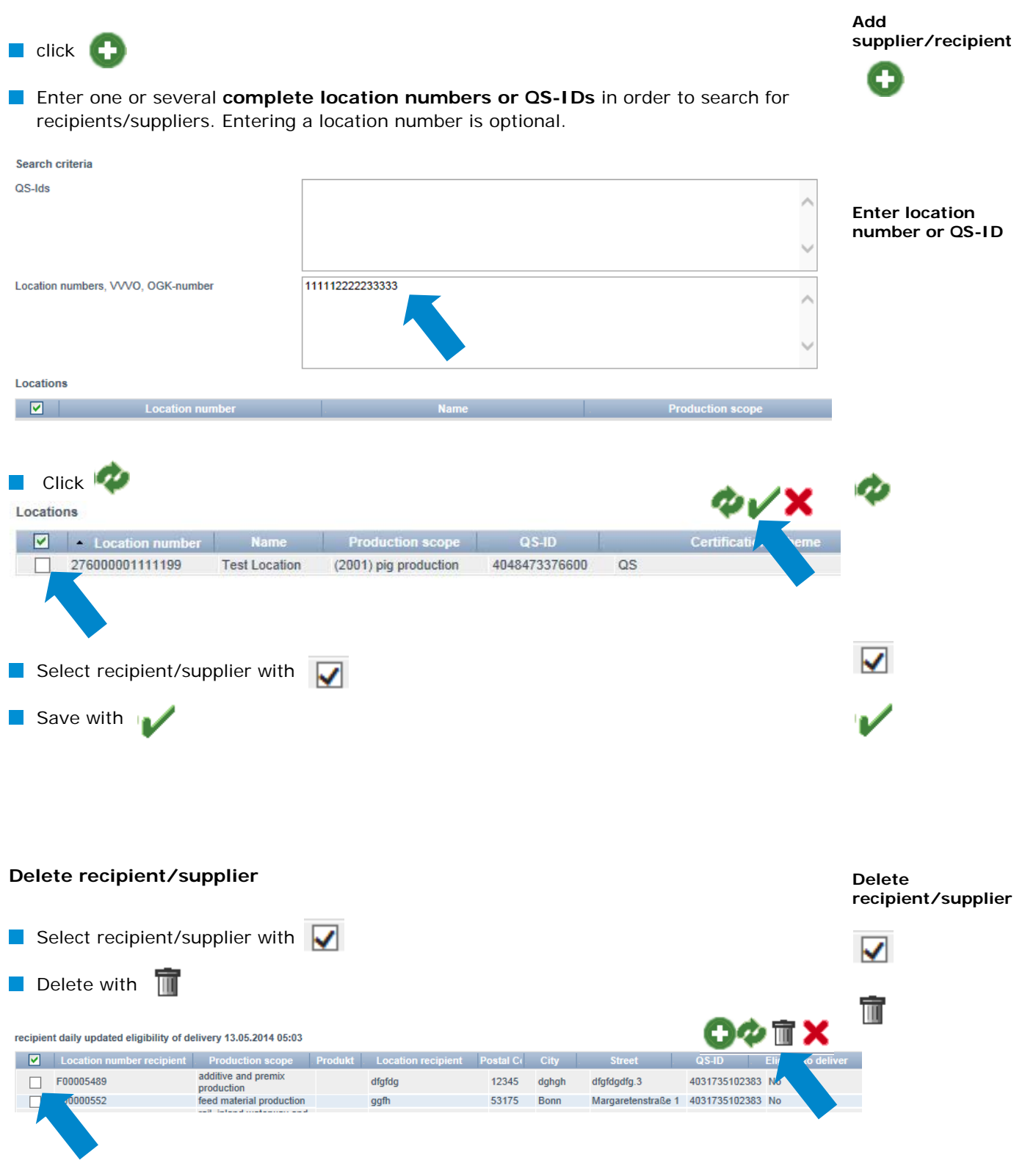

Quality Assurance. From farm to shop.

#### Upload several locations : csv-upload

**Upload several locations at once** into the recipient or supplier lists by using a csv-upload.

Create an excel file with the following headings (headings must be in **German**)

| QS-STANDORTNUMMER | Produktionsart | NAME     |
|-------------------|----------------|----------|
|                   | (optional)     | optional |
|                   | (optional)     | optional |

Enter location number (QS-STANDORTNUMMER) and, if necessary, the production scope (Produktionsart). Entering a location name is optional.

#### Save as csv file

G OS-Produktions STANDORT NAME art NUMMER GH0000013 8 2 3 4 X Speichern unter 🕞 🕞 🗢 📑 🕨 Bibliotheken 🕨 Dokumente 🕨 5 6 7 Organisieren 🔻 Neuer Ordner 8 9 10 Bibliothek "Dokume K Microsoft Excel Hierzu gehören: 1 Ort 111 12 13 14 15 16 17 18 19 20 21 22 23 24 25 26 27 28 쑦 Favoriten Excel-Arbeitsmappe (\*.xlsx) E Desktop Excel-Arbeitsmappe mit Makros (\*.xlsm) Excel-Binärarbeitsmappe (\*.xlsb) 退 Downloads Excel 97-2003-Arbeitsmappe (\*.xls) 🔀 Weber-Jonkhe XML-Daten (\*.xml) Bibliotheken Einzelnes Webarchiv (\*.mht;\*.mhtml) Webseite (\*.htm;\*.html) 🖳 Zuletzt besuch Excel-Vorlage (\*.xltx) Excel-Vorlage mit Makros (\*.xltm) Excel 97-2003-Vorlage (\*.xlt) 🥃 Bibliotheken Text (Tabstopp-getrennt) (\*.txt) Unicode Text (\*.txt) 🔛 Bilder XML-Kalkulationstabelle 2003 (\*.xml) Dokumente Microsoft Excel 5.0/95-Arbeitsmappe (\*.xls) al Musik Videos Formatierter Text (Leerzeichen getrennt) (\*.prn)

Click "Upload" in the menu item recipient or supplier

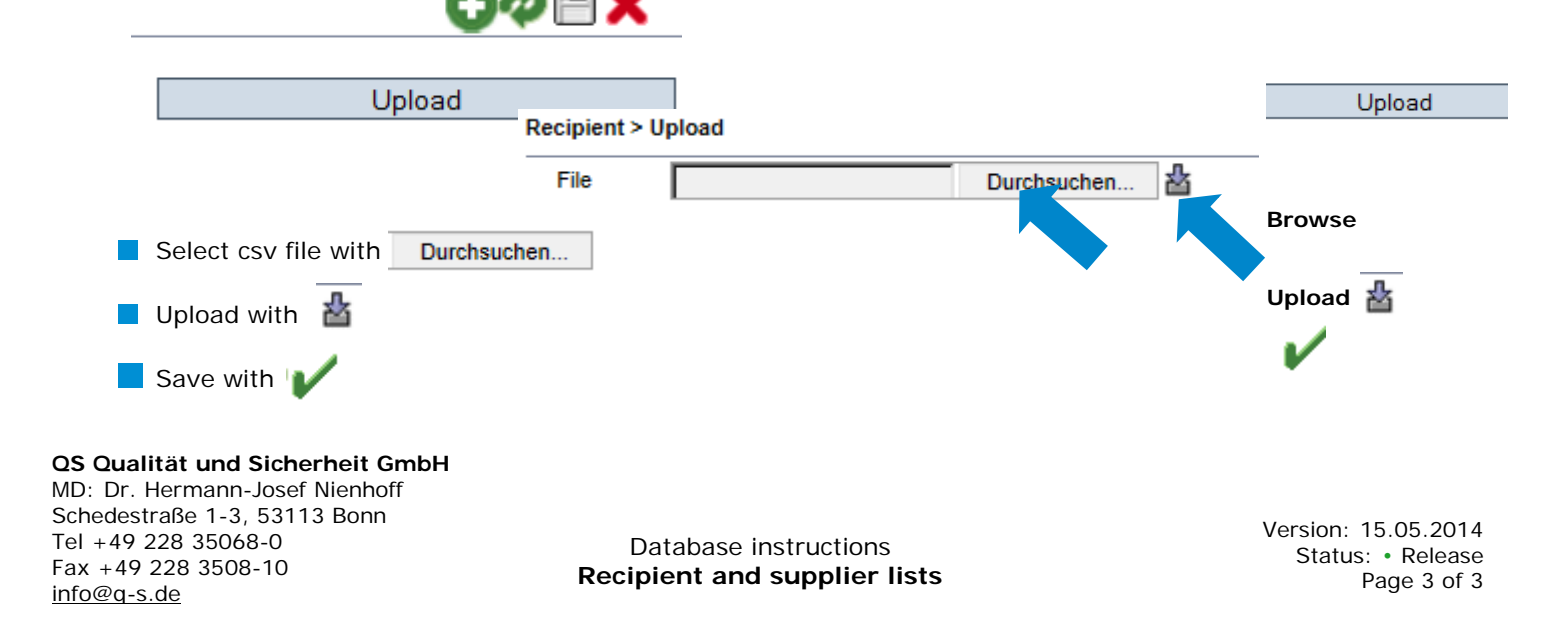

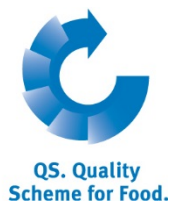

csv-upload

Create excel file

Save as csv file